Clicca sul seguente link https://vibe.ezuce.com/download/

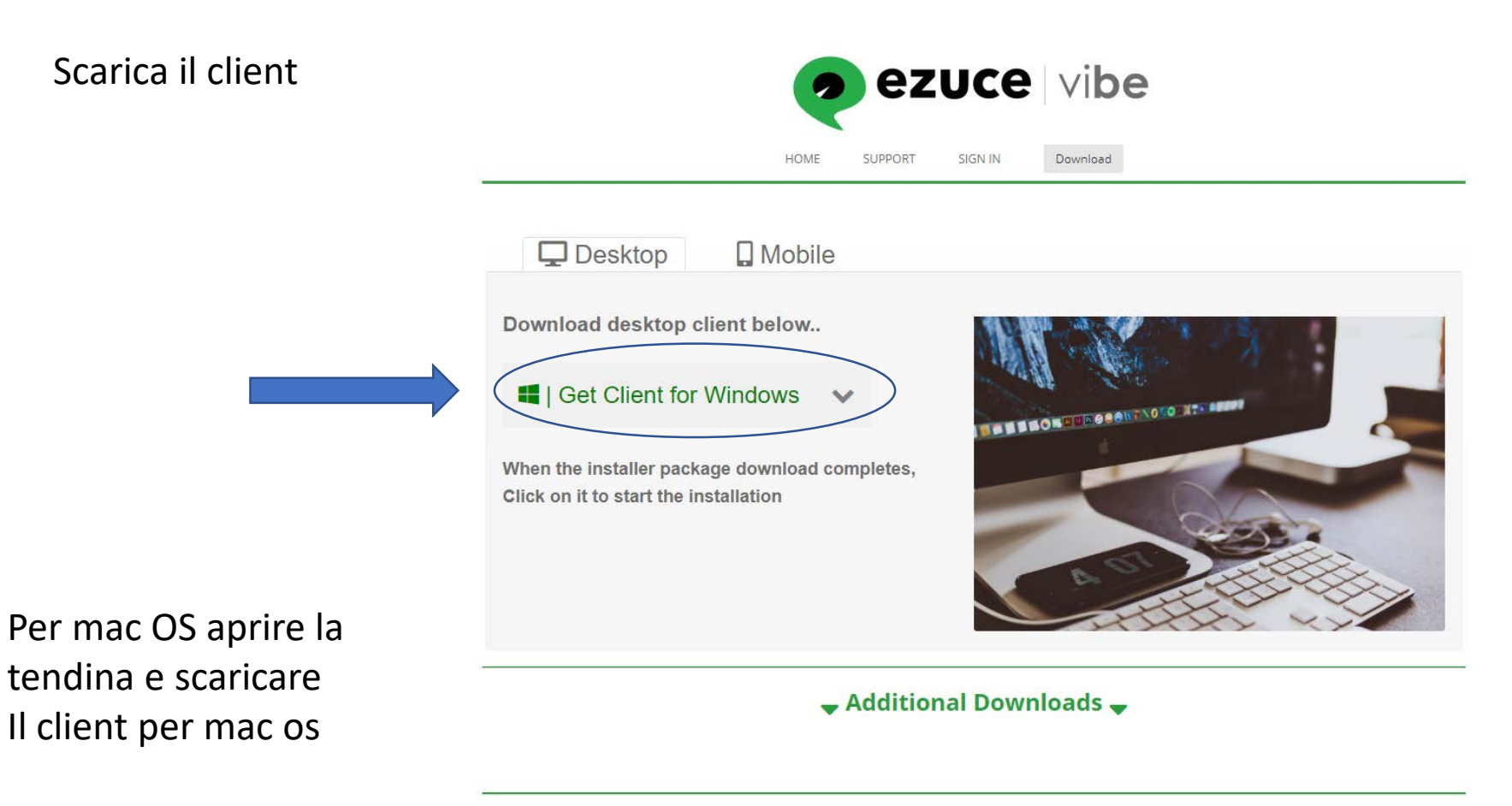

Copyright © 2020 eZuce Inc., All rights reserved. | Privacy Statement

| 🛞 Installazione - Vibe 4.02.01 | .10168 — 🗆 🗙                                                                                                    | ③ Installazione - Vibe 4.02.01.10168 - □ ×                                                                                                    | ③ Installazione - Vibe 4.02.01.10168 - □ ×                                     |
|--------------------------------|----------------------------------------------------------------------------------------------------|----------------------------------------------------------------------------------------------------|--------------------------------------------------------------------------------|
|                                | Benvenuti nel programma di installazione di<br>Vibe                                                                      | Accordo di Licenza<br>Leggere le informazioni importanti che seguono prima di procedere.                                                                                                    | Selezione della cartella di destinazione<br>Dove si desidera installare Vibe?: |
|                                | L'assistente installerà Vibe sul vostro computer, guidandovi<br>passo-passo attraverso le varie fasi dell'installazione. | Leggere il seguente accordo di licenza. È necessario accettare i termini di questo accordo per<br>poter procedere con l'installazione.                                                                                                    | Selezionare la cartella in cui installare Vibe e premere Avanti.               |
|                                | Premere Avanti per continuare, o Annulla per uscire.                                                                     | eZuce Vibe Terms of Service                                                                                                    | C:\Program Files\vibe Sfoglia                                                  |
|                                |                                                                                                    |                                                                                                    | Spazio disco necessario: 228 MB                                                |
|                                |                                                                                                    | eZuce Vibe's Terms of Service create an agreement (the "Agreement") between you and eZuce, Inc. with respect to your use of eZuce's cloud-based software platform known as eZuce Vibe that enables videoconferencing (including any eZuce-owned and/or -operated website on which the Service resides, the "Service"). If you do not agree to this Agreement, please click the "Cancel"/"Back" button and do not use the Service. If you are under 18, or if you are considered a minor in your state or country, you must obtain the consent of your | Spazio disco libero: 158 GB                                                    |
|                                |                                                                                                    | eZuce Inc Vibe                                                                                                    | eZuce Inc, - Vibe                                                              |
|                                | Avanti > Annulla                                                                                                    | Avanti > Annulla                                                                                                    | < Indietro Avanti > Annulla                                                    |

| ③ Installazione - Vibe 4.02.01.10168                                                                                                    | _            |           | ×     |
|----------------------------------------------------------------------------------------------------|--------------|-----------|-------|
| Selezione cartella del Menu Avvio/Start<br>Dove si desidera posizionare i collegamenti al programma?                                            |              |           |       |
| Selezionare la cartella nel Menu Avvio/Start nella quale creare i col<br>e premere Avanti.<br>🗹 Crea cartella nel menu Start                    | legamenti de | l program | ıma,  |
| Vibe                                                                                                    |              |           |       |
| 7-Zip<br>Accessibility<br>Accessories<br>Administrative Tools<br>ArubaSign Firma Digitale<br>Avidemux (64 bits)<br>Beats by Dr. Dre<br>CCleaner |              |           | <     |
| eZuce Inc Vibe                                                                                                    | Avanti >     | An        | nulla |

| Installazione - Vibe 4.02.01 | 10168                                                                                 | _                                   |                      | ×     |
|------------------------------|---------------------------------------------------------------------------------------|-------------------------------------|----------------------|-------|
|                              | Completamento dell'in                                                                 | stallazione                         | di Vibe              |       |
|                              | L'installazione di Vibe sul vostro<br>L'applicazione può essere esegui<br>installata. | computer è stat<br>ita selezionando | ta comple<br>l'icona | tata. |
|                              | Premere Termina per uscire dal                                                        | programma di in<br>di avvio veloce  | nstallazior          | ne.   |
|                              | 🗹 Esegui Vibe                                                                         |                                     |                      |       |
|                              | 🔽 Creare un'icona sul desktop                                                         |                                     |                      |       |
|                              |                                                                                       |                                     |                      |       |
|                              |                                                                                       |                                     |                      |       |
|                              |                                                                                       |                                     |                      |       |
|                              |                                                                                       |                                     |                      |       |
|                              |                                                                                       |                                     | Terr                 | nina  |

## Fate partire l'eseguibile .exe (per windows) - .pkg (per mac OS )

Clicca su «Accedi»

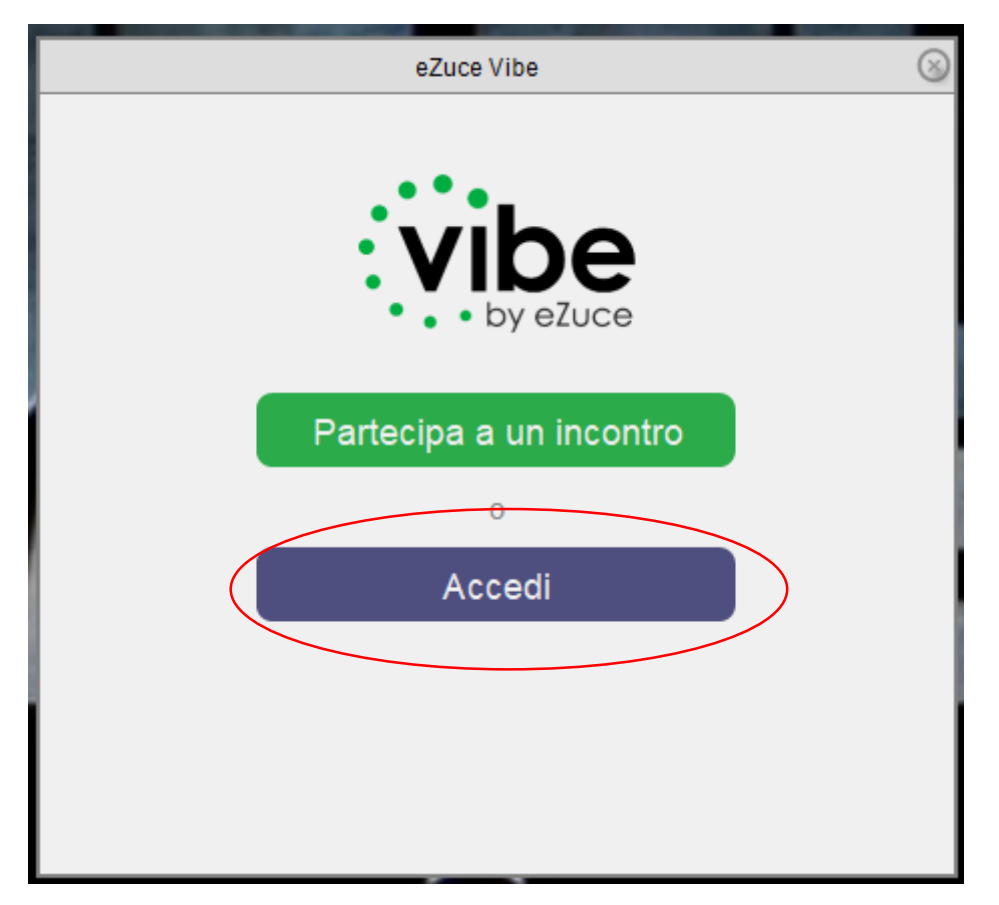

## Clicca su «Accedi con SSO»

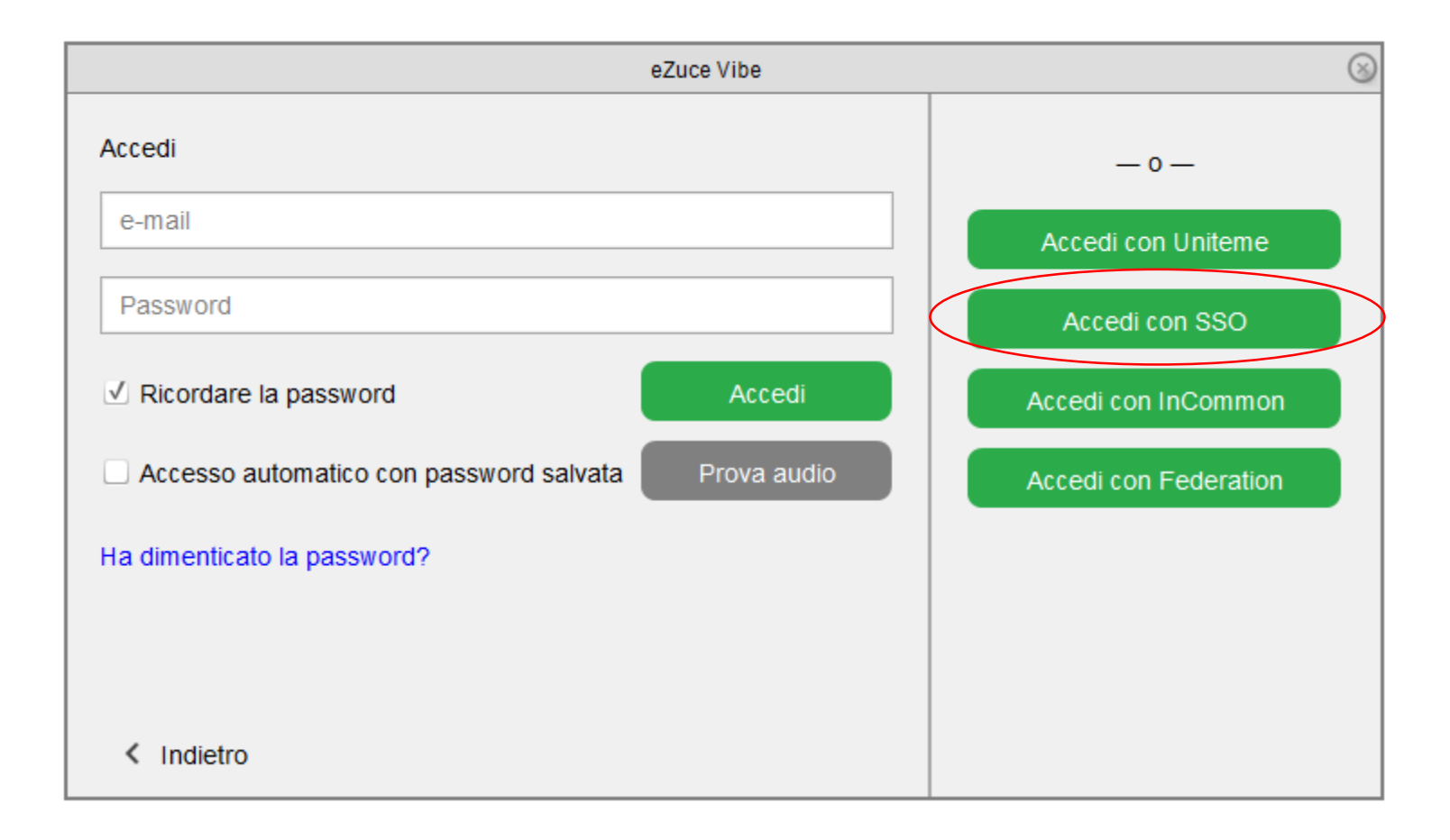

## Scrivi «infn» nella casella e clicca su «Continua»

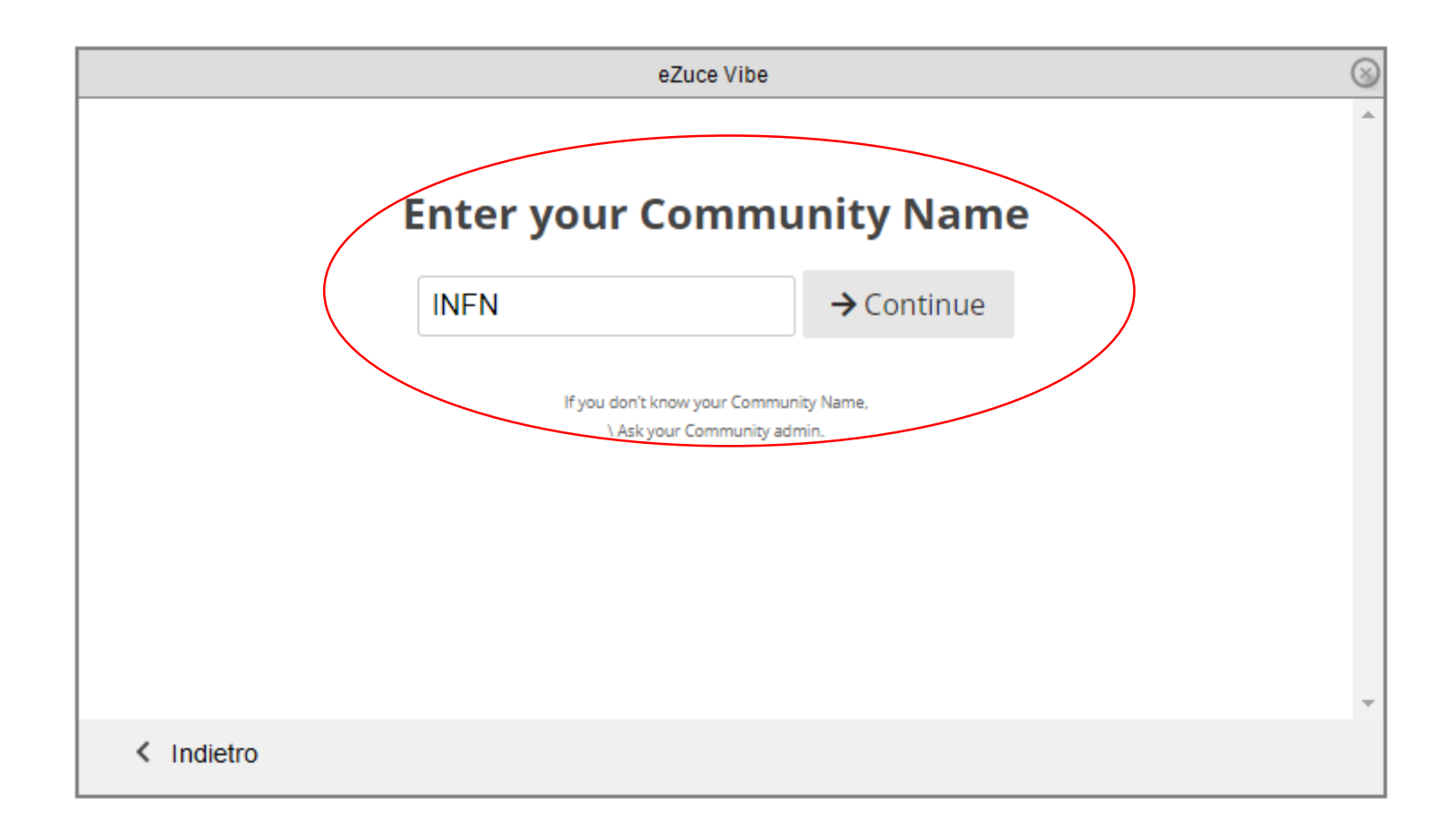

Verrete indirizzati alla pagina INFN Identity Check entrate con le vostre credenziali INFN

|                                                                                                    | INFN I                                                          | dentity C | heck                                                        | IT I EN |
|----------------------------------------------------------------------------------------------------|-----------------------------------------------------------------|-----------|-------------------------------------------------------------|---------|
| Eucochilarinie                                                                                                    |                                                                 |           | X.509 Certificate<br>Accesso tramite certificato.<br>ACCEDI |         |
| Come ottenere<br>Cambio o Rigenerazione                                                                                                    | LOGIN<br>un accesso ad INFN-AAI<br>Password - Recupero Username |           | Kerberos5 GSS-API<br>Accesso tramite Kerberos 5.<br>ACCEDI  |         |
| NON AGGIUNGERE QUESTA PAGINA AI PREFERITI! Dopo il login verrai rediretto a<br>https://vibe.ezuce.com/                                                                                   |                                                                 |           |                                                             |         |
| Richieste di supporto e domande a aai-support@lists.infn.it<br>This is WAWA (Widely Assorted Web Authenticator) by Dael Maselli, based on a SAML Identity Provider running simpleSAMLphp |                                                                 |           |                                                             |         |

Verrete indirizzati e si aprirà questa pagina.

Nella casella «Join a meeting» e inserite il Meeteng ID che Luca Carbone vi ha inviato via mail

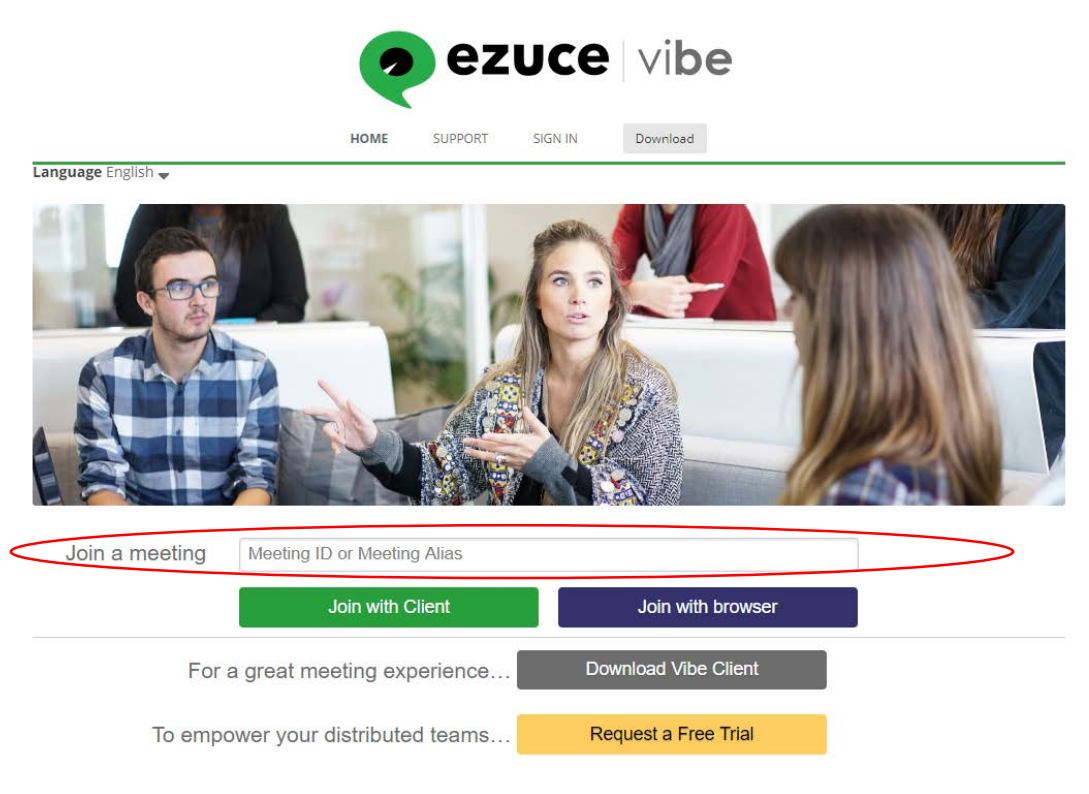

A questo punto avrete 2 scelte o cliccare sul pulsante verde «Join with Client» e verrete indirizzati al programma scaricato in precedenza. La seconda scelta e cliccare sul pulsante blu «Join with browser» Inserite il vostro nome nella casella «Name other see» PIN lasciatelo in bianco e cliccate sul pulsante blu «Join with Browser»

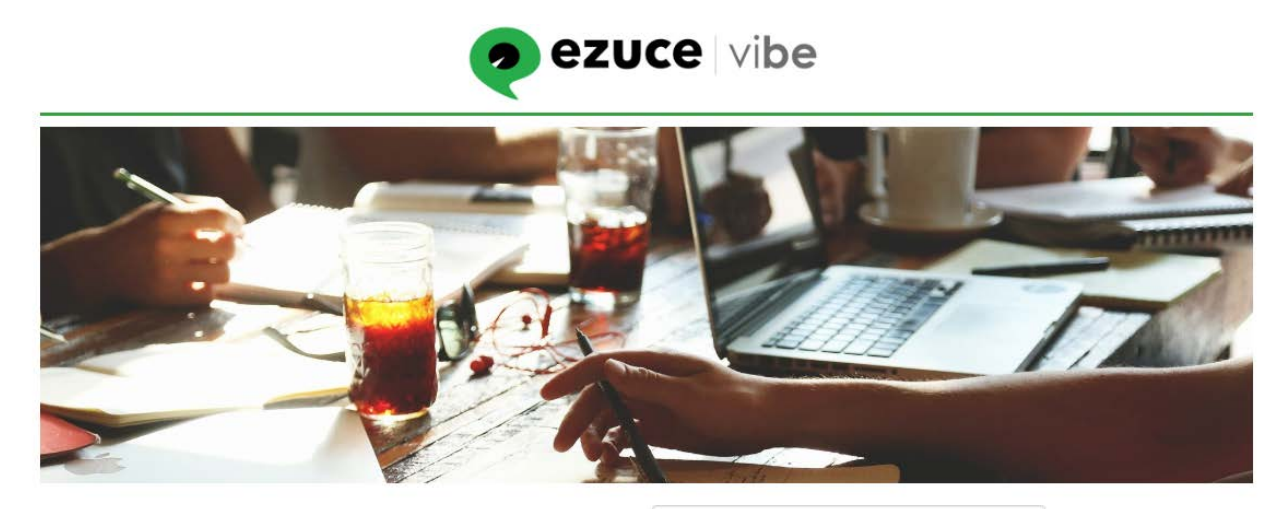

| Meeting ID                         | 2802814221                    |
|------------------------------------|-------------------------------|
| Name others see                    | Рірро                         |
| PIN                                | Meeting Pin (if provided)     |
| Skip Microphone & Camera Selection | Click here for Video Tutorial |
| For a great meeting experience     | Download the Vibe Client      |
| To empower your distributed teams  | Request a Free Trial          |

Copyright © 2019 eZuce Inc., All rights reserved. | Privacy Statement

Consentite l'uso della videocamera e microfono Cliccate sul pulsante blu «Join the Meeting ......

E tutto dovrebbe funzionare

Stesso processo da seguire per sistemi MAC OS

IN ALTERNATIVA POTETE SCARICARE DA SMARTPHONE (ANDROID – GOOGLE PLAY) – (APPLE iOS – APPLE STORE ) LA APP «eZuce Vibe» inserite direttamente il Meeteng ID e confermare!!

|                                                                                                    | eeting with your previously selected devices                    |
|----------------------------------------------------------------------------------------------------|-----------------------------------------------------------------|
| Predefinito - Microphone Array (Realtek(R) Audio)       \$         Image: Microphone on when entering meeting       •         Test Microphone       Join the Meeting | Integrated Camera (174f:2435)   Camera on when entering meeting |